## **Stan Serves S4 for Student Placements**

How to Approve Student Timelogs

- 1. Click on the link provide in the email "<u>Click here to approve now</u>".
  - a. This will bring up a new window like the one pictured below

| nor — macement #                                                                       |                  |                                           |                                                   |           |       |
|----------------------------------------------------------------------------------------|------------------|-------------------------------------------|---------------------------------------------------|-----------|-------|
| Download PDF<br>Student<br>Placement<br>Program Internship<br>Course KINS 4940<br>Site | : Field Work/Pra | icti Kinesiology<br>Rogan<br>Gend an e    | et Approval of Hours<br>mail to your statisticany |           |       |
| Bulk Review Entries                                                                    | Calculated       | What did you accomplish during            | Now have the identified activities contributed to |           |       |
|                                                                                        | Hours            | this visit?                               | the goals/mission of the organization?            | Status    |       |
| Date/Time 🛧                                                                            |                  |                                           | On average and the failer                         | Submitted | David |
| Date/Time A<br>09/06/2022 - 5:00pm<br>to 6:00pm                                        | 1.00             | <ul> <li>Assist a professional</li> </ul> | Go over project details                           |           | PREVI |

- 2. Once you are on the timelog page you can either approve all entries at once or one-byone.
  - a. Bulk Approval
    - i. Click the orange "Bulk Review Entries"

| Bulk Review Entries              | Calculated | What did you accomplish during            | How have the identified activities contributed to | Status    |                        |
|----------------------------------|------------|-------------------------------------------|---------------------------------------------------|-----------|------------------------|
| Bate, fine .                     | Tiours     | this fish.                                | the goald mission of the organization.            | outus     |                        |
| 09/06/2022 - 5:00pm<br>to 6:00pm | 1.00       | <ul> <li>Assist a professional</li> </ul> | Go over project details                           | Submitted | Review & Approve Entry |

ii. A list of all time entries will appear select the ones you would like to

#### approve.

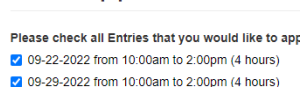

Bulk Approval of Time

iii. Next select entry status from the dropdown and please feel free to add a note for the student.

| Entry Status                                    |
|-------------------------------------------------|
| Click Save to confirm changes                   |
| Approved 🔻                                      |
| Leave a note                                    |
| Provide additional information for the student. |
|                                                 |
|                                                 |
|                                                 |
|                                                 |
| Next                                            |

iv. Click Next to confirm and submit Approval

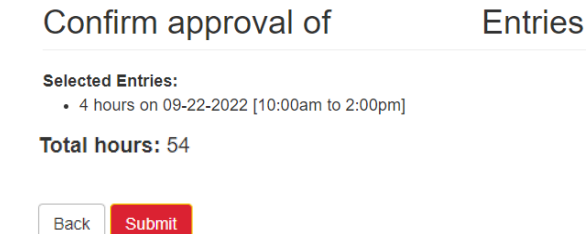

\*For more information email Breanna at <u>bhale1@csustan.edu</u> or call 209-667-3599.

## **Stan Serves S4 for Student Placements**

How to Approve Student Timelogs

#### b. One-by-One

i. Select the entry you would like to approve by click " Review & Approve Entry"

| Bulk Review Entries              |                     |                                            |                                                                                          |           |                        |
|----------------------------------|---------------------|--------------------------------------------|------------------------------------------------------------------------------------------|-----------|------------------------|
| Date/Time 🛧                      | Calculated<br>Hours | What did you accomplish during this visit? | How have the identified activities contributed to the goals/mission of the organization? | Status    |                        |
| 09/06/2022 - 5:00pm<br>to 6:00pm | 1.00                | Assist a professional                      | Go over project details                                                                  | Submitted | Review & Approve Entry |

ii. The entry will open to the page displayed below for you to approve or request the student to edit the entry if needed.Review & Approve Time Entry

|                                                                                                    | -                                                    | -                                                | -                                                                     |
|----------------------------------------------------------------------------------------------------|------------------------------------------------------|--------------------------------------------------|-----------------------------------------------------------------------|
| Student: .<br>Site: City of<br>Date/Time: 0<br>Hours: 1.00                                                                                                    | 9-06-2022 5:00pm t                                   | o 09-06-2022 6:00pm                              |                                                                       |
| Activity: Ass                                                                                                    | ist a professional.                                  |                                                  |                                                                       |
| Activity Note<br>Go over proje                                                                                                    | ect details                                          |                                                  |                                                                       |
| Approver Institution of the second second se | structions: You can<br>e needed. It is recor<br>val. | either approve the hou<br>nmended that you provi | irs or send them back to the stude<br>ide a note if requiring changes |
| Leave Notes                                                                                                    | for                                                  |                                                  |                                                                       |
|                                                                                                    |                                                      |                                                  |                                                                       |
|                                                                                                    |                                                      |                                                  |                                                                       |
|                                                                                                    |                                                      |                                                  |                                                                       |
|                                                                                                    |                                                      |                                                  |                                                                       |
|                                                                                                    |                                                      |                                                  |                                                                       |

- iii. Once you click approved or needs changes you will be brought back to the list of entries
- 3. After you have completed your review and approvals an email will be sent to the student.

# Thank you for hosting our students!